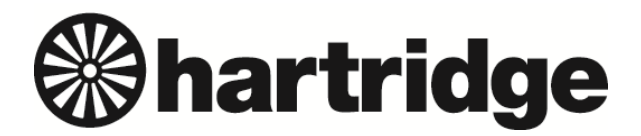

Hartridge Ltd., The Hartridge Building, Network 421, Radclive Road, Buckingham MK18 4FD, England Tel: +44 (0) 1280 825 600 Fax: +44 (0) 1280 825 601 e-mail: sales@hartridge.com Web: www.hartridge.com

## **Technical Information**

## Bulletin No. 244/11

## Product: Sabre CRi test bench

## Subject: Test bench VCV calibration

Before the machine can be operated the pump VCV needs to be calibrated. To perform a VCV calibration follow the steps outlined below:

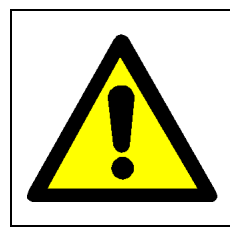

The VCV calibration routine will operate the machine at maximum rail pressure:

Sabre CRi Master = 1800bar Sabre CRi Expert = 2700bar

Ensure that the previous steps have been completed prior to attempting the VCV calibration routine.

1. Blank off the high pressure bulkhead fitting within the spray chamber using the blanking cap supplied with the machine. **Note: Ensure the blanking plug is torque tightened to 35Nm.** 

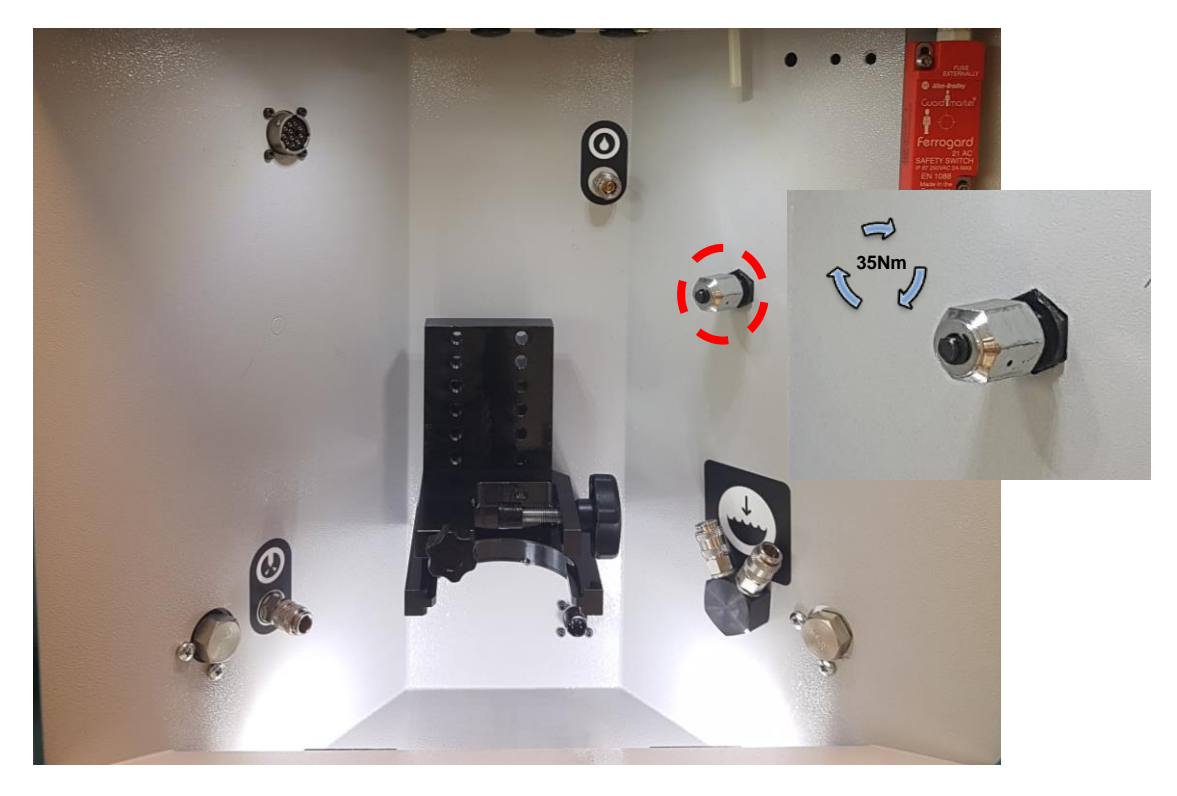

- 2. Power on the machine and launch Magmah.
- 3. Press the diagnostic screen icon.

| v2.00b30<br>Home |                | U A  |
|------------------|----------------|------|
| Bosch            |                |      |
| Continental      | T              | Ref. |
| Delphi           | 0445 110 024   | Code |
| Denso            | 0445 110 024my |      |
|                  | 0445 110 025   |      |
|                  | 0445 110 036   |      |
| All              | 0445 110 036   |      |
| 0445 110 xxx     | 0445 110 037   |      |

4. Select the Calibration Icon from the bottom tool bar.

| /    | System comms        | ~        | Motor stop button     | Injector current -0.2 A | Back leak flow 0.1 mL/min |
|------|---------------------|----------|-----------------------|-------------------------|---------------------------|
| /    | Lift Pump Pressure  | <b>~</b> | Flushing Tank level   |                         | Tank level                |
| Inje | ctor voltage limits |          | Motor over current    | SPI memory fault        | L                         |
| Rail | feed back           |          | Watch dog timeout     | Metering unit fault     | 10                        |
| vcv  | over current        |          | Resistance error      | Reset complete          |                           |
| PCV  | over current        |          | Hydraulic system read | ly Lift Pump Pressure   | 5                         |
|      | Service required in | 363 hrs  | ,                     |                         | o                         |
|      |                     |          | • •                   |                         |                           |
|      |                     |          |                       |                         |                           |

5. Start the motor running via the green button on the front panel of the machine.

Note: check for any leaks from the HP outlet and blanking plug. If leaks are evident then stop the calibration process and rectify the leak.

| 5. | Select the VCV calibration Icon.  |
|----|-----------------------------------|
|    |                                   |
|    | The calibration has been aborted. |
|    |                                   |

- 7. The machine will automatically perform the VCV calibration routine, typically this takes 90 seconds to complete and the rail pressure will gradually increase to the maximum pressure for the particular machine variant.
- 8. Wait for the message in the bottom message bar to state the VCV calibration is complete.
- 9. Stop the motor.
- 10. VCV calibration is now complete and the machine is ready for use.

Note: The VCV calibration routine must be performed every 90 days to ensure optimum machine operation. The calibration expiry date is shown in the calibration screen.